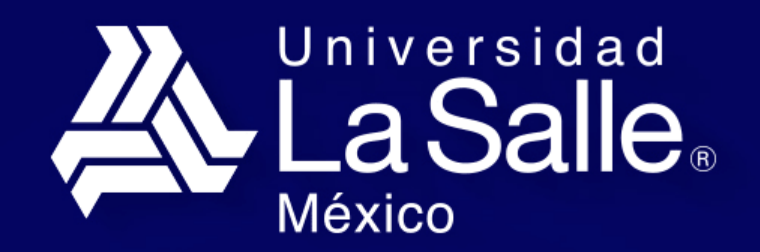

Profesionales con Valor

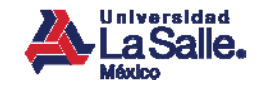

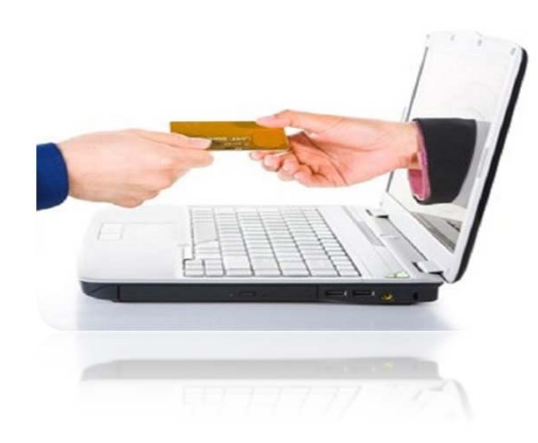

# Guía de Usuario – Portal de Cobro para Externos

Subdirección de Finanzas

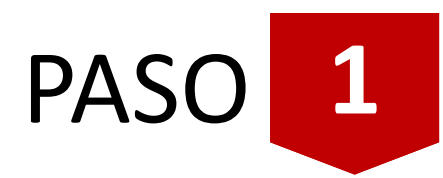

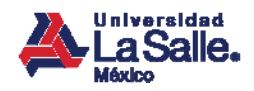

# Ingresa al Portal de Cobro para Externos

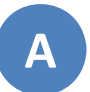

 $\mathbf{G}\mathbf{E}$ 

Teclea la dirección WEB del Portal en tu navegador:

http://portal.ulsa.edu.mx/cobroexternos

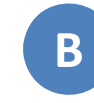

Proporciona los datos de la cuenta que registraste:

| Correo Electrónico: | maeljiba@hotmail.com              |
|---------------------|-----------------------------------|
| Contraseña:         | ••••••                            |
|                     | Ingresar                          |
|                     |                                   |
| <u>¿No tien</u>     | <u>es cuenta? Registrate agui</u> |
| <u>iOS</u>          | <u>vidaste tu contraseña?</u>     |
|                     |                                   |

Nota: Si eres de nuevo ingreso y aún no tienes cuenta, regístrate dando clic en la opción *"¿No tienes cuenta? Regístrate aquí"*. Consulta la sección <u>"Registra tu cuenta"</u>. PASO 2

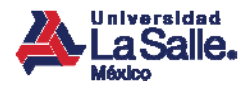

# Verifica tus datos personales y de facturación

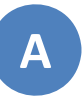

Da clic en el botón *"Actualizar Datos Pers."* para modificar tu información personal si así lo deseas:

| MARGARITA ELENA JIMENEZ     Universidad     LaSalle     México                                      |                                                                            |  |  |
|----------------------------------------------------------------------------------------------------|----------------------------------------------------------------------------|--|--|
| PORTAL DE COBRO PARA EXTERNOS                                                                       |                                                                            |  |  |
| DATOS PERSONALES<br>Nombre: MARGARITA ELENA JIMENEZ BAÑOS<br>Encha Nara: 23/13/128 - Sara: Semanino | DATOS DE FACTURACIÓN<br>No se encontraron datos de facturación registrados |  |  |
| Teléfono: 55335511                                                                                  |                                                                            |  |  |
|                                                                                                    |                                                                            |  |  |
|                                                                                                    |                                                                            |  |  |
|                                                                                                    |                                                                            |  |  |
| Ļ                                                                                                   |                                                                            |  |  |
| Actualizar Datos Pars. Actualizar D                                                                 | atos Fact. Generar Línea Captura                                           |  |  |

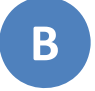

Da clic en el botón *"Actualizar Datos Fact."* para modificar la información de facturación si así lo deseas:

| PORTAL DE COBRO PARA EXTERNOS                                                                       |                                                    |  |
|----------------------------------------------------------------------------------------------------|----------------------------------------------------|--|
| DATOS PERSONALES                                                                                    | DATOS DE FACTURACIÓN                               |  |
| Nombre: MARGARTIA ELENA JIMENEZ BAÑOS<br>Fecha Nac: 23/12/1978 Sexo: Femenino<br>Teléfono: 55335511 | No se encontraron datos de facturación registrados |  |
| Actualizar Dates Pares. Act                                                                         | Jualizar Deles Fact. Generar Linea Capture         |  |

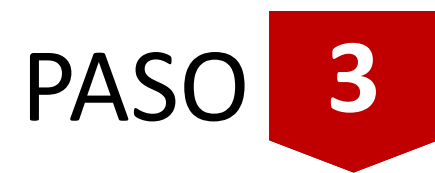

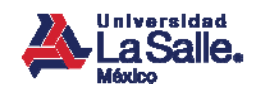

## Genera tu Línea de Captura

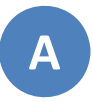

Da clic en el botón *"Generar Línea Captura"*:

| PORTAL DE COBRO PARA EXTERNOS                                                                       |                                                    |  |  |
|----------------------------------------------------------------------------------------------------|----------------------------------------------------|--|--|
| DATOS PERSONALES DATOS DE FACTURACIÓN                                                               |                                                    |  |  |
| Nombre: MABGARITA ELENA JIMENEZ BAÑOS<br>Fecha Nat: 23/12/1978 Sexo: Femenino<br>Teléfono: 55335511 | No se encontraron datos de facturación registrados |  |  |
|                                                                                                    |                                                    |  |  |

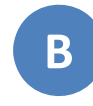

Indica la Dependencia y el concepto a pagar, activa la casilla del concepto y digita la cantidad que deseas. Finaliza seleccionando un RFC si vas a facturar y da clic en el botón *"Registrar"*:

|                           | GENERACIÓN DE LÍNEAS DE CAPTURA                                           |                                                                                                    |
|---------------------------|---------------------------------------------------------------------------|----------------------------------------------------------------------------------------------------|
| Dependencia:<br>Concepto: | COORDINACIÓN DE FINANCIAMIENTO DE LA EL<br>290 - EST. SOCIOECONOMICO ULSA | DUCACIÓN 🗸 🦛 1                                                                                                    |
| Concepto                  | Importe Imp. Total<br>350.00 350.00                                       | Importe Total: 350.00<br>Núm. Parcialidades: 1<br>Facturar a: JIBM7812239K6<br>Focha Limite<br>de Pago<br>Parc. 1 31/07/2015 350.00 |
|                           | Registrar                                                                 |                                                                                                    |

PASO 4

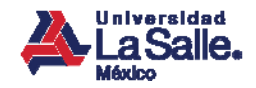

# Confirma tu Línea de Captura

A

Revisa que el sistema notifique la generación exitosa de tus líneas y verifica que aparezcan listadas en pantalla:

| Argarita elena jimenez                                                                                                    |                                                                                               | La línea de captura ha sido<br>generada con éxito         |
|----------------------------------------------------------------------------------------------------|-----------------------------------------------------------------------------------------------|-----------------------------------------------------------|
|                                                                                                    | PORTAL DE COBRO PARA EXTERNOS                                                                 |                                                           |
| DATOS PERSONALES<br>Nombre: MARGARITA ELENA JIMENEZ BA<br>Fecha Nac: 23/12/1978 Teléfono: 55;                              | Nos         RFC           335511         JIBM7812239K6         MARGAR                         | DE FACTURACIÓN<br>RAZÓN SOCIAL<br>ITA ELENA JIMENEZ BAÑOS |
|                                                                                                    | LÍNEAS DE CAPTURA                                                                             |                                                           |
| Concepto: 290 - 55: SOCIO<br>Concepto: 290 - 55: SOCIO<br>18/06/2015 Dependencia: COORDINACIÓN (<br>Dependencia: EDUCACIÓN | CPTO DI<br>ECONOMICO ULSA Importe: \$350.00<br>DE FINANCIAMIENTO DE LA Vencimiento: 31/07/201 | IALLE<br>Estatus: Sin pago<br>Is                          |
| Actualization                                                                                                    | Dates Pers. Actualizar Dates Fact. Generar Lines Cap                                          | No.                                                       |

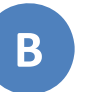

Imprime y/o guarda tus líneas de captura:

|              |                                               |                                                                                                    |         | PDF         |
|--------------|-----------------------------------------------|----------------------------------------------------------------------------------------------------|---------|-------------|
|              | LaSalle.<br>México                            |                                                                                                    |         |             |
| Estimado u   | usuario.                                      |                                                                                                    |         |             |
| Has genera   | do la siguiente linea de ca                   | iptura:                                                                                                    |         |             |
|              | Correo El                                     | rombre: MARGARITA ELENA JIMENEZ BANOS<br>lectrónico: maeljiba@hotmail.com<br>olio Linea: 54575<br>Registro: 18/06/2015                                                  |         |             |
| Para realiza | r el pago puedes acudir a                     | Concepto: 290 - EST. SOCIOECONOMICO ULSA<br>cualquier sucursal de los siguientes bancos:                                                                                |         |             |
| Para realiza | r el pago puedes acudir a<br>Banco            | Concepto: 290 - EST. SOCIOECONOMICO ULSA<br>cualquier sucursal de los siguientes bancos:<br>Línea de Captura                                                            | Importe | Vencimiento |
| Para realiza | r el pago puedes acudir a<br>Banco<br>BANAMEX | Concepto: 290 - EST. SOCIOECONOMICO ULSA<br>cualquier sucursal de los siguientes bancos:<br>Línea de Captura<br>USES2900 190005457590 109604206<br>Tipo de pago: 369101 | Importe | Vencimiento |

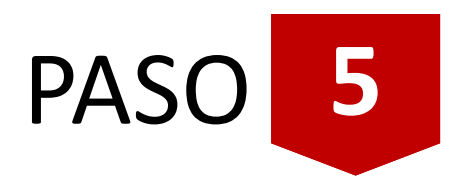

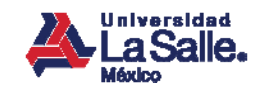

#### Paga tu Línea de Captura

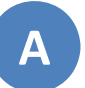

Acude a tu sucursal más cercana para realizar el pago de tu inscripción:

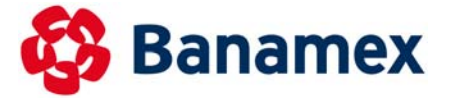

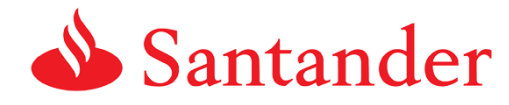

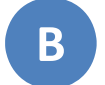

Recuerda realizar tu pago antes de la fecha de vencimiento:

| <u>*</u>               | Las        | Salle.                                        |                                                                                                    |           |              |
|------------------------|------------|-----------------------------------------------|----------------------------------------------------------------------------------------------------|-----------|--------------|
| Estimado               | usuario    |                                               |                                                                                                    |           | $\mathbf{v}$ |
| Has gener              | rado la si | iguiente linea de cap                         | tura:                                                                                                    |           |              |
|                        |            | Correo Ele                                    | ctrónico: maeljiba@hotmail.com                                                                                                    |           |              |
| Para realiz            | zar el pa  | Forhal<br>Fechal<br>C<br>go puedes acudir a c | o anice 38/06/2015<br>oncepto: 290 - EST. SOCIOECONOMICO ULSA                                                                                                    |           |              |
| Para realiz            | zar el pa  | go puedes acudir a c                          | Califaro: 18/06/2015<br>oncepto: 290 - EST. SOCIOECONOMICO ULSA<br>uualquier sucursal de los siguientes bancos:<br>Linea de Ceptura                                                        | Importe   | Vencimiento  |
| Para realiz<br>≇ Parc. | zar el pa  | go puedes acudir a d<br>Banco<br>BANAMEX      | egistro: 18/06/2015<br>oncepto: 290 - EST. SOCIOECONOMICO ULSA<br>utalquier sucursal de los siguientes bancos:<br>Linea de Captura<br>USE2900190005457590109604206<br>Tipo de pago: 369101 | Importe . | Vencimiento  |

PASO 6

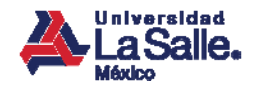

#### Descarga tu factura electrónica

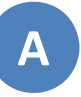

Si facturaste a algún RFC, da clic en el botón *"CFDI"* para descargar la factura:

| MARGARITA E   | LENA JIMENEZ                                                                              |                                             |                                                             |      |
|---------------|-------------------------------------------------------------------------------------------|---------------------------------------------|-------------------------------------------------------------|------|
| *             | PORTAL DE COBRO PARA EXTERNOS                                                             |                                             |                                                             |      |
|               | DATOS PERSONALES                                                                          |                                             | DATOS DE FACTURACIÓN                                        |      |
| Fecha Nac: 23 | RGARITA ELENA JIMENEZ BAÑOS<br>/12/1978 Teléfono: 55335511                                | RFC<br>JIBM7612239K6                        | RAZÓN SOCIAL<br>5 MARGARITA ELENA JIMENEZ BAÑOS             |      |
|               |                                                                                           | LÍNEAS DE CAPTURA                           |                                                             |      |
| FECHA REG     | CONCEPTO                                                                                  |                                             | DETALLE                                                     |      |
| 18/06/2015    | Concepto: 290 - EST. SOCIOECONOMICO<br>Dependencia: COORDINACIÓN DE FINANCI/<br>EDUCACIÓN | ULSA Importe:<br>AMIENTO DE LA Vencimiento: | \$350.00 Estatus: Pagada<br>31/07/2015 Folio Pago: 4-000000 | CFDI |
|               |                                                                                           |                                             |                                                             |      |
|               |                                                                                           |                                             |                                                             |      |
|               |                                                                                           |                                             |                                                             |      |
|               |                                                                                           |                                             |                                                             |      |
|               |                                                                                           |                                             |                                                             |      |
|               |                                                                                           |                                             |                                                             |      |
|               | Actualizar Datos Pers.                                                                    | Actualizar Datos Fact. Gen                  | erar Línea Captura                                          |      |
|               |                                                                                           |                                             |                                                             |      |

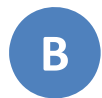

Descarga el archivo ZIP que contiene el XML y PDF de la factura:

| 💋 CFDI CAJA4 FOLIO 000000.zi                                                                                                    | p   0 dir(s), 2 file(s), 79.3 KB > 71.5 KB (90%) |                 | 1.1.1               | 1.1               | 1.1.1.1                                  |     |                      | x |
|----------------------------------------------------------------------------------------------------|--------------------------------------------------|-----------------|---------------------|-------------------|------------------------------------------|-----|----------------------|---|
| File Edit Browser Organize                                                                                                    | Tools Options Help                               |                 |                     |                   |                                          |     |                      |   |
| 📥 Add 🛭 🤤 Convert                                                                                                    | 🕌 Extract 📩 Extract all to 🔻                     | V Test          | X Delete fro        | om archive        | Properties                               | •   |                      | ÷ |
| 🔄 🏵 🔹 💌 🍉 Ap                                                                                                    | pData → Local → Microsoft → Windows → T          | emporary Interr | net Files 🕨 Content | .IE5 ► Z +        | *                                        |     |                      | P |
| +                                                                                                    | Name >                                           | Туре            | Size                | Packed            | Date/time                                | Att | CRC                  |   |
| <ul> <li>Filesystem</li> <li>Computer's root</li> <li>Desktop</li> <li>Home</li> <li>Documents</li> <li>Downloads</li> <li></li> <li>Koent archives</li> <li>Open</li> <li>Applications</li> </ul> | EACTURA CAUAI FOLIO 000000.XML                   | .XML<br>.PDF    | 79 KB<br>71.3 KB    | 3.3 KB<br>68.1 KB | 2015-06-1818:57:28<br>2015-06-1818:57:28 |     | 43AB947C<br>373C5A38 |   |
| 0 dir(s), 2 file(s), 79.3 KB > 71.5                                                                                                    | KB (90%)                                         |                 |                     |                   |                                          | 8   |                      | + |

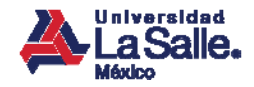

# Recomendaciones

Conserva la ficha de pago que te hayan proporcionado en el banco para cualquier aclaración.

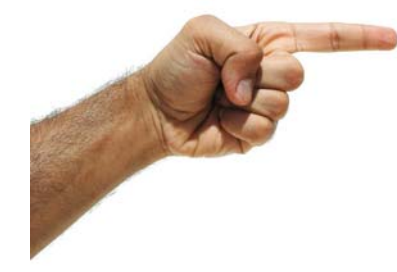

| 🚱 Banamex                                                                                                    | Banco<br>Santander                                                                                                    |
|----------------------------------------------------------------------------------------------------|----------------------------------------------------------------------------------------------------|
| BANCO NACIONAL DE MEXICO, S.A.<br>BUDIRA,: 30 COEDIND, D'URAR<br>4/01/04/10:44:45 A 24 DE MAND DE 2013                                    | CIBIM C<br>Conducto on G                                                                                                    |
| PAGD DE UNIV DE LA SELVA<br>POLIDI: XXXXXXXXXXXXXXXXXXXXXXXXXXXXXXXXXXX                                                                   | 18 DE JUNIO 2013<br>SUC. PRINCIPAL'SUE ANISTORIA 5004                                                                                                    |
| \$112011000005420195479256 1300.00<br>DEGREE TOTAL TA. 4. 4300.00<br>PROD REALIZED FOR LA CANTINE TE:<br>(TRESCIENCES PESSES 00/100 K.N.) | CHI<br>PAGO SEPVICIOS<br>UNIVERSIDAD TECNOLOGICA DE LA 3593<br>REFERENCIA: INNOVOSOVO2000005430195479276                                                                                                    |
| Forma de Pago / Cobro                                                                                                    | DOCUMENTOS:<br>MARCO IS. DE CIDEA CHERVE NO. REPARE                                                                                                    |
| EFECT. N. N. 1300.00<br>DPORTE TOTR: N.N.: \$300.00<br>##### ESTINGO CLIENTE ####                                                         | EFECTIVO: \$ 300.00<br>TOTAL: \$ 300.00<br>COMISION (MN): \$ 0.00                                                                                                    |
| ES INFORMANTE VALISOR QUE LOS DATOS INFORMANTE<br>CONFESSIONDEN A LA OPERACIÓN SOLICITADA<br>TOTAL DE PAROS REALINODS: 1 PAGO 1 DE 1      | NA (MN): \$ 0.00                                                                                                    |
|                                                                                                    | EPTE-ROCINESIES SEAL MILLO CUARDO CUMERAS EL SELLO F FINIS<br>NEL CIERIO RECEPTION. LOS DOCIMIENTOS DE CIMIS MARCIOS SE<br>EXCLUSIS SELLO NEL COMO O CUBINO RECENTA SUPERIA<br>NOSTRALICION REVECTA SA INVENTE Y SE RECORDOS MARCINAS<br>SUBJECA NO CUMERAN DEL CONFERIMONOS ELECTRÓNICO. |

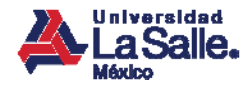

## Registra tu cuenta

|                      | _ |  |
|----------------------|---|--|
|                      |   |  |
|                      |   |  |
|                      |   |  |
| <ul> <li></li> </ul> |   |  |

Da clic en *"¿No tienes cuenta? Regístrate aquí"*:

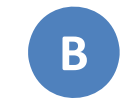

Registra tus datos personales e información de acceso al Portal:

| Correo Electrónico: | maeljiba@hotmail.com       |   |
|---------------------|----------------------------|---|
| Contraseña:         |                            | • |
|                     | Ingresar                   |   |
| <u>¿No tien</u>     | es cuenta? Registrate aqui |   |
| <u>iOl</u>          | vidaste tu contraseña?     |   |

| ?                                |                                                                                       |
|----------------------------------|---------------------------------------------------------------------------------------|
|                                  | REGISTRO                                                                              |
|                                  | DATOS PERSONALES                                                                      |
| Nombre:                          |                                                                                       |
| Apellido Paterno:                | Apellido Materno:                                                                     |
| Sexo:                            | Masculino O Femenino     Fecha Nacimiento:     V     V                                |
| Teléfono:                        |                                                                                       |
|                                  | INFORMACIÓN DE ACCESO                                                                 |
| Correo electrónico:              | Confirma tu correo:                                                                   |
|                                  | Registra tu nueva constraseña con la cual ingresarás al Portal de Cobro para Externos |
| Contraseña:<br>[6-18 caracteres] | Confirma tu contraseña:                                                               |
|                                  | No soy un robot.                                                                      |

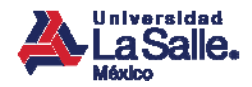

## Registra tu cuenta

| C |  |
|---|--|
|   |  |

El sistema te notificará el registro exitoso de tu nueva cuenta:

| ? | Universidad<br>La Salle.                                                                                                    |
|---|----------------------------------------------------------------------------------------------------|
|   | REGISTRO                                                                                                    |
|   | La cuenta ha sido creada con évito                                                                                               |
|   | Para poder utilizar tu cuenta, deberás seguir las instrucciones que se han enviado a tu correo electrónico.                      |
|   | En caso de no haber recibido el correo, por favor da clic en el siguiente enlace para solicitar un nuevo correo: Reenviar correo |
|   | Gracias por registrarte.                                                                                                    |
|   |                                                                                                    |
|   |                                                                                                    |
|   |                                                                                                    |
|   |                                                                                                    |
|   |                                                                                                    |
|   |                                                                                                    |
|   |                                                                                                    |
|   |                                                                                                    |
|   |                                                                                                    |
|   |                                                                                                    |
|   |                                                                                                    |
|   |                                                                                                    |

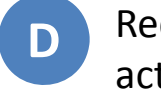

Recibirás un correo desde el que deberás activar tu cuenta para concluir el registro:

| Nessone                                              | iara Externos                                           | <b>.</b>                                                                                                    | in the state                                                                                                    |                      |                    |            |            |               |    |
|------------------------------------------------------|---------------------------------------------------------|----------------------------------------------------------------------------------------------------|----------------------------------------------------------------------------------------------------|----------------------|--------------------|------------|------------|---------------|----|
| S X Junk Delete Reply Reply Form                     | ard Instant<br>message Add to Move<br>calendar to       | Copy Flag Watch                                                                                                    | Pind text                                                                                                    | revious Next         |                    |            |            |               |    |
| Portal de Cobro para Ex                              | ternos                                                  |                                                                                                    |                                                                                                    |                      |                    |            |            |               |    |
| astema de Gestión Universitario (sgui<br>To: Maggie; | a@ulsa.mv() Add contact                                 |                                                                                                    |                                                                                                    |                      |                    |            |            | 18/06/2015 12 | 23 |
| Estimado usuario.                                    |                                                         |                                                                                                    |                                                                                                    |                      |                    |            |            |               |    |
| wenta.<br>In caso de que no havas solir              | itado la cuenta de accese                               | o al eitio nor favor                                                                                                    | r da clic an al si                                                                                                    | quiente enla         | cer Recha          | rar artiu  | ación da c |               |    |
| <u>auenta.</u><br>In caso de que no hayas solic      | itado la cuenta de accesi                               | o al sitio, por favor                                                                                                    | r da clic en el si                                                                                                    | guiente enla         | ce: <u>Recha</u> : | zar activ  | ación de c | uenta.        |    |
| cuenta.<br>En caso de que no hayas solic             | itado la cuenta de acceso                               | o al sitio, por favor<br>INDIVISA                                                                                                    | r da clic en el si<br>MANENT                                                                                                    | guiente enla         | ce: <u>Recha</u> : | zar activ. | ación de c | uenta.        |    |
| cuenta.<br>En caso de que no hayas solic             | itado la cuenta de acces                                | o al sitio, por favor<br>INDIVISA<br>Sistema de Gesti                                                                                               | r da clic en el si<br>MANENT<br>ión Universita                                                                                           | guiente enla         | ce: <u>Recha</u>   | zar activ  | ación de c | uenta.        |    |
| cuenta.<br>En caso de que no hayas solic             | itado la cuenta de acces                                | o al sitio, por favor<br>INDIVISA<br>Sistema de Gesti                                                                                               | r da clic en el si<br>MANENT<br>ión Universita                                                                                           | guiente enla<br>rio  | ce: <u>Recha</u>   | zar activi | ación de c | uenta.        |    |
| cuenta.<br>En caso de que no hayas solic             | itado la cuenta de acces                                | o al sitio, por favor<br>INDIVISA<br>Sistema de Gesti                                                                                               | r da clic en el si<br>MANENT<br>Ión Universita                                                                                           | guiente enla         | ce: <u>Recha</u> : | zar activ. | ación de c | uenta.        |    |
| cuenta.<br>En caso de que no hayas solic             | itado la cuenta de acces<br>Para sonner ra<br>Banjamini | o al sitio, por favor<br>INDIVISA<br>Sistema de Gesti<br>Ess suents no<br>Ess suents no<br>estatus con de princidad<br>Ess suents no<br>universitat | r da clic en el si<br>MANENT<br>ión Universita<br>recibe correst.<br>estre hum distantes<br>terme da da da da da da da da da da da da da | guiente enla<br>rrio | ce: <u>Rechai</u>  | zar activ. | ación de c | uenta.        |    |

Benjamín Franklin No. 47 Col. Hipódromo Condesa 06140, México D.F.

01800 LASALLE +52 (55) 5278 9500 lasalle.mx

Integrante de :

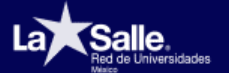

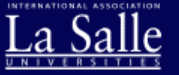

lasalle.mx